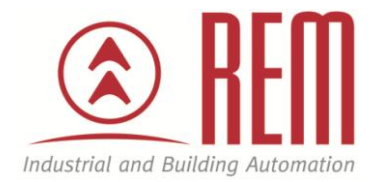

# APLIKAČNÍ POSTUP

## Vzájemná komunikace mezi PLC IDEC FC6A a dotykovým displejem IDEC HG3G po Ethernetu

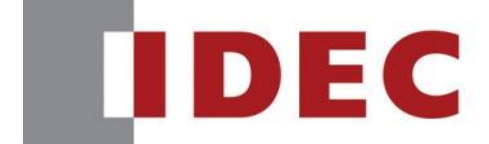

Think Automation and beyond ...

### Vzájemná komunikace mezi PLC IDEC FC6A a dotykovým displejem IDEC HG3G po Ethernetu

#### Abstrakt

Tento aplikační postup je ukázkou jak propojit PLC IDEC FC6A a dotykový displej IDEC HG3G pomocí rozhraní Ethernet

#### **HW komponenty**

- PLC FC6A-C40R1AE MicroSmart
- Dotykový displej IDEC HG3G
- USB kabel pro nahrání projektu
- Ethernetový kabel
- Napájení

#### SW komponenty

• Vývojové prostředí pro PLC a HMI IDEC Automation Organizer

#### Důležitá poznámka

Aplikační postupy demonstrují typické úkony na konkrétních případech. Nekladou si za cíl kompletnost a v žádném případě nenahrazují návod k obsluze! Změna aplikačních postupů je vyhrazena.

#### **HW komponenty:**

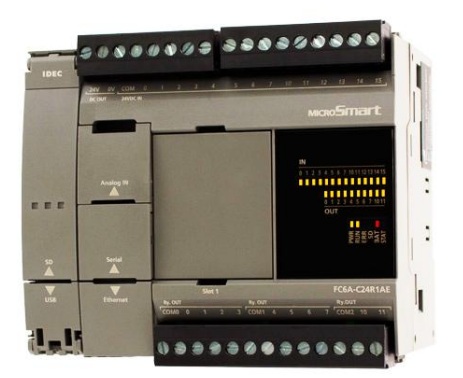

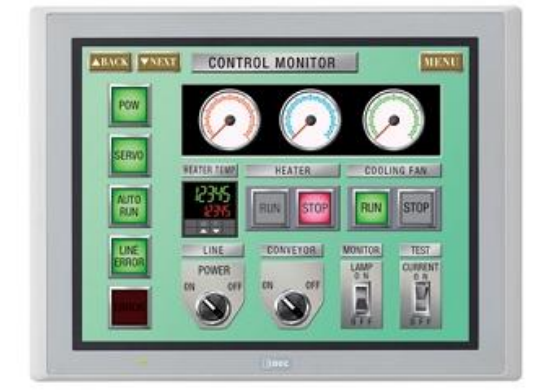

#### Zapojení:

- 1. Zapojíme Ethernetový kabel do PLC portu s popisem Ethernet
- 2. Druhý konec kabelu zapojíme do portu v dotykovém displeji s popisem LAN
- 3. Zapojíme napájení do PLC a dotykového displeje (Pozor! Napájení panelu a PLC se může lišit!)

#### Konfigurace PLC:

- 1. Propojíme PLC s PC pomocí USB kabelu (PLC port s popisem USB)
- 2. Otevřeme si program WindLDR V8

#### **Postup konfigurace PLC:**

- 1. Karta **Configuration**
- 2. Položka Comm. Ports (V oblasti Function Area Settings)

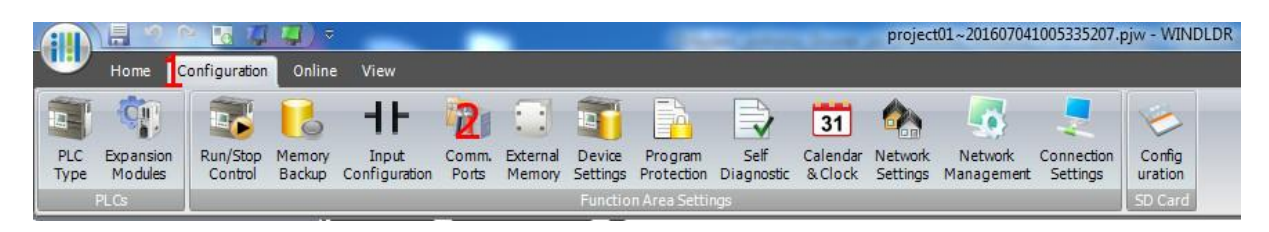

- 3. Otevře se dialogové okno, ve kterém klikneme na položku Network Settings
- 4. Nastavíme požadovanou IP konfiguraci. Pro testovací účely jsem zvolil
  - IP Address **192.168.3.202**
  - Subnet Mask **255.255.255.0**

| Function Area Settings  | 3                                                       | ? ×    |  |  |  |  |
|-------------------------|---------------------------------------------------------|--------|--|--|--|--|
| Run/Stop Control        | Configure the network settings.                         |        |  |  |  |  |
| Memory Backup           |                                                         |        |  |  |  |  |
| Input Configuration     | IP Settings                                             |        |  |  |  |  |
| Communication Ports     | Obtain an IP Address automatically (DHCP)               |        |  |  |  |  |
| External Memory Devices | O Use special data register to configure the IP address |        |  |  |  |  |
| Device Settings         | Use the following IP address:                           |        |  |  |  |  |
| Program Protection      | 4 IP Address: 192.168.3.202                             |        |  |  |  |  |
| Self Diagnostic         | Subnet Mask: 255 . 255 . 0                              |        |  |  |  |  |
| Calendar & Clock        | Default gateway: 0 . 0 . 0 . 0                          |        |  |  |  |  |
| Network Settings 3      |                                                         |        |  |  |  |  |
| Network Management      | DNS Settings                                            |        |  |  |  |  |
| Connection Settings     | Ubtain DNS server address automatically (DHCP)          |        |  |  |  |  |
|                         | Use the following DNS server addresses:                 |        |  |  |  |  |
|                         | Performed DNE Services                                  |        |  |  |  |  |
|                         |                                                         |        |  |  |  |  |
|                         |                                                         |        |  |  |  |  |
|                         |                                                         |        |  |  |  |  |
|                         |                                                         |        |  |  |  |  |
|                         |                                                         |        |  |  |  |  |
|                         |                                                         |        |  |  |  |  |
|                         |                                                         |        |  |  |  |  |
|                         |                                                         |        |  |  |  |  |
|                         |                                                         |        |  |  |  |  |
|                         |                                                         |        |  |  |  |  |
| Default                 | ОК                                                      | Cancel |  |  |  |  |

- 5. Dále klikneme ve stejném dialogovém okně na položku Connection Settings
- 6. Klikneme na tlačítko **Configure**, druhého řádku
- 7. Otevře se nové dialogové okno, ve kterém nastavíme
  - Local Host Port No.: 2102 (Není nutné měnit ale je vhodné si nechat předdefinovaný port 2101 pro komunikaci s PLC po Ethernetu, např. nahrání programu z PC)
- Potvrdíme kliknutím na OK a poté potvrdíme celou konfiguraci kliknutím znovu na OK

| unction Area Settings   | 3                                                                  | 8 X       |
|-------------------------|--------------------------------------------------------------------|-----------|
| Run/Stop Control        | Configure parameters for connections.                              |           |
| Memory Backup           |                                                                    |           |
| Input Configuration     | Connections                                                        |           |
| Communication Ports     | No. Communication Mode                                             |           |
| External Memory Devices | 1 Maintenance Communication Server TCP Configure                   |           |
| Device Settings         | 2 Maintenance Communication Server TCP Configure 6                 |           |
| Program Protection      | 3 Maintenance Communication Server TCP Configure                   |           |
| Self Diagnostic         | 4 Maintanance Communication Server TCP Configure                   |           |
| Network Settings        |                                                                    |           |
| Network Management      | 5 Maintenance communication server TCP Compute                     |           |
| Connection Settings 5   | Maintenance Communication Server                                   |           |
|                         | Local Host Port No.: 7 2102                                        |           |
|                         | Receive Timeout (ms):                                              |           |
|                         | Allow Access by IP Address: 0 . 0 . 0 . 0                          |           |
|                         | Enable Pass-Through over Modbus RTU (Port1)      Default OK Cancel |           |
| <u>D</u> efault         |                                                                    | OK Cancel |

- 9. Novou konfiguraci nahrajeme do PLC
- 10. PLC je nakonfigurováno

#### Konfigurace dotykového displeje:

- 1. Propojíme dotykový panel s PC pomocí USB kabelu (PLC port s popisem USB)
- 2. Otevřeme si program WindOI-NV2 V4 (AO V2)

#### Postup konfigurace dotykového displeje:

- 1. Karta Configuration
- 2. Položka Project

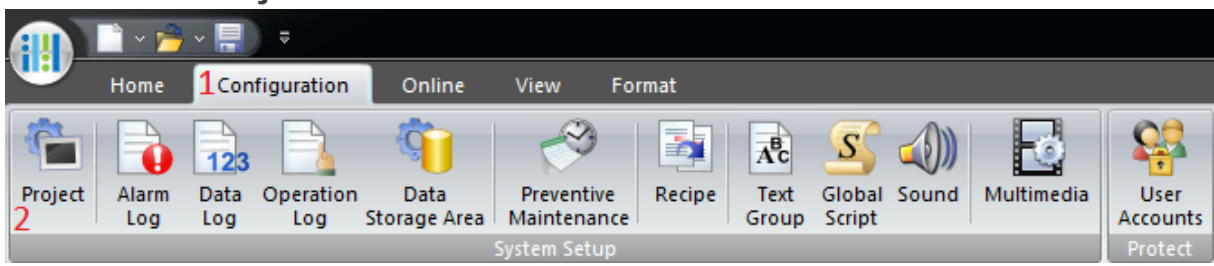

- 3. Otevře se nové dialogové okno
- 4. Vybereme kartu **Communication** Interface
- 5. V okně Interface Configuration vybereme Ethernet
- 6. Nastavíme požadovanou IP konfiguraci. Pro testovací účely jsem zvolil
  - IP Address **192.168.3.203**
  - Subnet Mask **255.255.255.0**

Pozor! **Subnet Mask** musí být na PLC i na dotykovém displeji **stejná** ale **IP Adresa** se musí lišit a to pouze v posledním (čtvrtém) číselném seskupení, v našem případě PLC má hodnotu 202 a dotykový panel 203.

| Expansion M              | lodule        | USB Flash I | Drive P                                                                                                    | Project Details         | Conten     | ts      | Web Server  |
|--------------------------|---------------|-------------|----------------------------------------------------------------------------------------------------|-------------------------|------------|---------|-------------|
| System 4                 | Communication | n Interface | Host I/F Driver                                                                                                    | Host I/F Netw           | ork        | Printer | Memory Card |
| nterface Configur        | ation:        |             | Interface Settings                                                                                                    |                         |            |         |             |
| Interface                | Protocol      |             | Protocol:                                                                                                    | Host Communication      | 1 <b>•</b> |         |             |
| COM1                     | N/A           |             |                                                                                                    | ,                       | _          |         |             |
| COM2                     | N/A           |             |                                                                                                    |                         |            |         |             |
| Ethernet                 | Host Commu    | inication   |                                                                                                    |                         |            |         |             |
| Protocol I<br>Protocol 2 | N/A<br>N/A    |             |                                                                                                    |                         |            |         |             |
| Protocol3                | N/A           |             |                                                                                                    |                         |            |         |             |
| USB2(USB-A)              | N/A           |             |                                                                                                    |                         |            |         |             |
| USB1(USB-B)              | Printer       |             |                                                                                                    |                         |            |         |             |
|                          |               |             |                                                                                                    |                         |            |         |             |
|                          |               |             | C                                                                                                    |                         |            |         |             |
|                          |               |             | D                                                                                                    |                         |            |         |             |
|                          |               |             | IP Address:                                                                                                    | 192 . 168 . 3           | . 203      |         |             |
|                          |               |             | Cubrat Masler                                                                                                    | 255 255 25              | 5 0        |         |             |
|                          |               |             | Subriet Mask:                                                                                                    | 200 . 200 . 200         |            |         |             |
|                          |               |             | Default Gateway                                                                                                    | r: 0.0.0                | . 0        |         |             |
|                          |               |             | Forbid Mainte                                                                                                    | enance Communication    |            |         |             |
|                          |               |             |                                                                                                    |                         |            |         |             |
|                          |               |             |                                                                                                    |                         |            |         |             |
|                          |               |             | When Protocol is                                                                                                    | N/A, those settings are | efor       |         |             |
|                          |               |             | Maintenance con                                                                                                    | nmunication.            |            |         |             |
|                          |               |             | When it is "Host of the state of the state o | Communication", set IP  | Address    |         |             |
|                          |               |             | Port Extension" ta                                                                                                    | ab.                     | HUSL       |         |             |
|                          |               |             |                                                                                                    |                         |            |         |             |

- 7. Dále klikneme na kartu **Host I/F network**
- 8. Klikneme na tlačítko **Edit**
- 9. Otevře se dialogové okno, ve kterém nastavíme **IP Adresu** a **Port** PLC. V našem ukázkovém příkladě
  - IP Address **192.168.3.202**
  - Port **2102**

| Expansion Module     USB Hash Drive     Project Details     Contents     Web Server       System     Communication Interface     Host UF Driver     7 Host UF Network     Printer     Memory Card       twok List     Isation     IP Address     Port No.     Isation     Isation     <                                                                                                    |             |               |                 |                 |                |          | 1   |             |
|----------------------------------------------------------------------------------------------------|-------------|---------------|-----------------|-----------------|----------------|----------|-----|-------------|
| System Communication interface Host UF Driver / Host OF Network Printer Memory Card<br>twork List:<br>Ration IP Address Port No.<br>ISSN 192.168.3.202 2102<br>Station No. 0<br>IP Address: 192.168.3.202<br>Port: 2102 +<br>ICear<br>OK Cancel Help                                                                                                    | Expans      | sion Module   | USB Hash Dr     | ive   Pr        | 7 Host I/F Net | Contents |     | Web Server  |
| twork List:<br>Retion IP Address Port No.<br>IS2 168 3.202 2102<br>Host I/F Network Settings 9<br>Station No. 0<br>IP Address: 132 168 3.202<br>Port: 2102 -<br>OK Cancel Help                                                                                                    | System      |               | ition interface | Host I/F Driver | / Host i/ Het  |          | ter | Memory Card |
| IP Address Port No.   192 168 3 202 2102     Host UF Network Settings     IP Address:   192.168   3   Port:   2102        No.   0   IP Address:   192.168   3   202        No.   0   IP Address:   192.168   3   202     Port:   2102        No.     IP Address:     192.168     No.     IP Address:   192.168   2102        IP Address:     192.168   2102        IP Address:     192.168        IP Address:        IP Address:           IP Address:              IP Address: <td>etwork List</td> <td>:</td> <td></td> <td></td> <td></td> <td></td> <td></td> <td></td>                                                                                                    | etwork List | :             |                 |                 |                |          |     |             |
| 192.168.3.202       2102         Host I/F Network Settings       Image: Control of the set of the set                                    | Station     | IP Address    | Port No.        |                 |                |          |     |             |
| Host I/F Network Settings       9         Station No.       0         IP Address:       192.168.3.202         Port:       2102         OK       Cancel                                                                                                    | )           | 192.168.3.202 | 2102            |                 |                | - 1      |     |             |
| Host I/F Network Settings       Image: Clear         Station No.       0         IP Address:       192.168.3.202         Port:       2102.2         OK       Cancel                                                                                                    |             |               |                 |                 | _              | 8 Edit   |     |             |
| Host I/F Network Settings       Image: Control of the set of the set o |             |               |                 |                 |                | Clear    |     |             |
| Host UF Network Settings                                                                                                    |             |               | 1.0.00          | 0               | ×              |          |     |             |
| Station No. 0<br>IP Address: <u>192.168.3.202</u><br>Port: <u>2102</u><br><b>OK Cancel</b> Help                                                                                                    |             | Host I/F Netw | ork Settings    | 9               |                |          |     |             |
| IP Address: 192.168.3.202<br>Port: 2102 ÷                                                                                                    |             | Station No.   | 0               |                 |                |          |     |             |
| Port: 2102 -                                                                                                    |             | IP Address:   | 192             | . 168 . 3 . 20  | 12             |          |     |             |
|                                                                                                    |             | Deut          | 2102            | -               |                |          |     |             |
|                                                                                                    |             | Port:         | 2102            | <b>—</b>        |                |          |     |             |
|                                                                                                    |             |               |                 |                 |                |          |     |             |
|                                                                                                    |             |               |                 |                 |                |          |     |             |
|                                                                                                    |             |               |                 |                 |                |          |     |             |
| OK Cancel Help                                                                                                    |             | -             |                 |                 |                |          |     |             |
|                                                                                                    |             |               |                 |                 |                |          |     |             |
|                                                                                                    |             |               | OK Cano         | el Help         |                |          |     |             |
|                                                                                                    |             |               |                 |                 |                |          |     |             |
|                                                                                                    |             |               |                 |                 |                |          |     |             |
|                                                                                                    |             |               |                 |                 |                |          |     |             |
|                                                                                                    |             |               |                 |                 |                |          |     |             |
|                                                                                                    |             |               |                 |                 |                |          |     |             |
|                                                                                                    |             |               |                 |                 |                |          |     |             |
|                                                                                                    |             |               |                 |                 |                |          |     |             |
|                                                                                                    |             |               |                 |                 |                |          |     |             |
|                                                                                                    |             |               |                 |                 |                |          |     |             |
|                                                                                                    |             |               |                 |                 |                |          |     |             |
|                                                                                                    |             |               |                 |                 |                |          |     |             |
|                                                                                                    |             |               |                 |                 |                |          |     |             |
|                                                                                                    |             |               |                 |                 |                |          |     |             |

- 10. Obě dialogová okna potvrdíme klikem na tlačítko **OK**
- 11. Nahrajeme novou konfiguraci do panelu
- 12. Konfigurace displeje je dokončena a komunikace mezi PLC a dotykovým displejem připravena

#### Závěr:

Dotykový panel se při správném propojení a konfiguraci automaticky s PLC propojí. Pokud se v konfiguraci nebo zapojení objeví chyba, panel na obrazovce zahlásí chybový stav – Host communication err. Pokud k dané situaci dojde, zkontrolujte správné zapojení mezi dotykovým panelem a PLC a také konfiguraci.